## How to Shop from BC Interiors Catalog

Within CU Marketplace Shopping Home page, select BC Interiors punch-out tile:

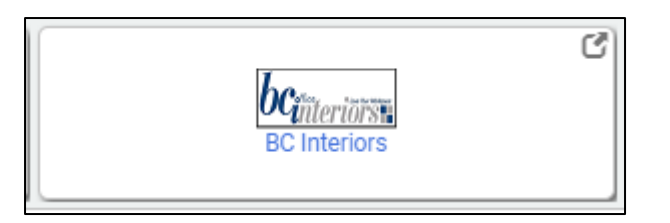

Use the menu on the left side of the home page to navigate to product categories, sub-categories, and individual products. Select the product categories (Desks, Storage, Tables, Accessories, Seating, Quick Ship) to view the respective product sub-categories. Select product sub-categories to view specific product offerings. Or, select categories or sub-categories and click on images of product options to view product details.

| BROWSE FOR                                                                                                    |                                             |                                             |                                        |                                          |
|----------------------------------------------------------------------------------------------------|---------------------------------------------|---------------------------------------------|----------------------------------------|------------------------------------------|
|                                                                                                    | <u>Home</u> > <u>Inquiry</u> > Product Cata | logs                                        |                                        |                                          |
| Q Search                                                                                                    | STORAGE                                     |                                             |                                        |                                          |
| DESKS                                                                                                    | Search within Catalog:                      | Search                                      |                                        |                                          |
| RECEPTION   PRIVATE OFFICE   SIT-STAND   STORAGE   BOOKCASES   LATERAL FILES   PERSONAL STORAGE   CABINETS   TABLES   ACCESSORIES   SEATING   QUICK SHIP | BOOKCASES<br>Price: \$124.00 - \$483.00     | LATERAL FILES<br>Price: \$211.00 - \$943.00 | PERSONAL<br>Price: \$352.00 - \$352.00 | CABINETS<br>Price: \$372.00 - \$1.020.00 |

Click on a specific product to view product details, and make selections on color, fabric, etc.

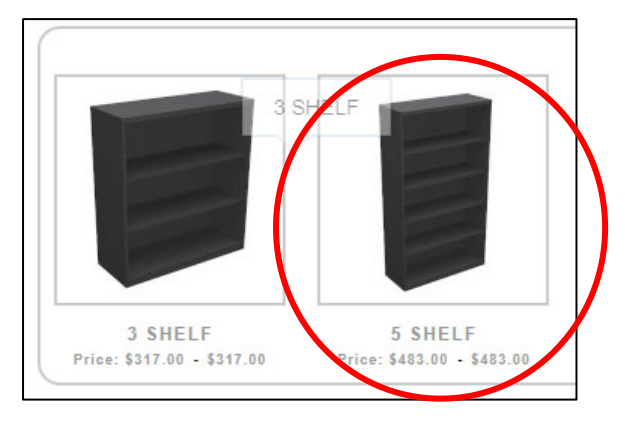

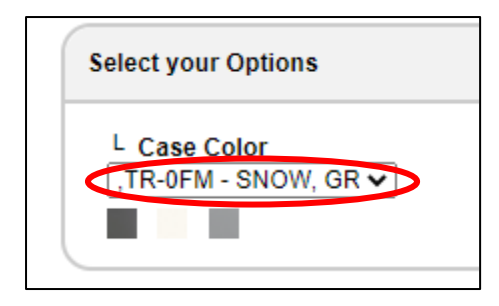

To view product details and features, select "Features" and to view product brochures and spec sheets select "Downloads".

| Home > Inquiry > Product Catalogs<br>X Series 5-Shelf Bookcase                                                                                          |                                                                                                    |                                                                                                    |  |  |  |  |
|----------------------------------------------------------------------------------------------------|----------------------------------------------------------------------------------------------------|----------------------------------------------------------------------------------------------------|--|--|--|--|
| OVERVIEW                                                                                                    | FEATURES                                                                                                    | DOWNLOADS                                                                                              |  |  |  |  |
| Provide a complete<br>Imagine breadth and dept<br>project team materials. W<br>portfolio of products that a<br>entire office.<br>Ships from manufacture | office solution.<br>h of storage elements in one pr<br>hether you're specifying an ope<br>adapts as your needs change. V<br>r in 4 - 5 weeks | oduct line—from lockers that i<br>n plan, private office, team roo<br>Vith an extensive family of inte |  |  |  |  |

To add product(s) to your cart, select Add to Cart:

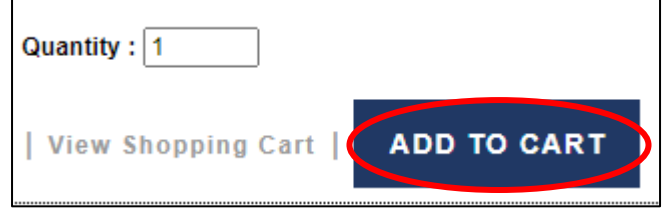

To proceed with purchase, select Go to Cart:

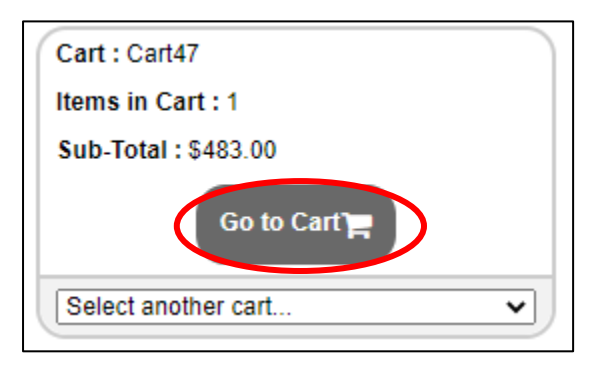

# To proceed with purchase, select Request Quote / Checkout. Then fill out required shipping information and then select Submit.

| <u>Home</u> > <u>My Account</u> >         | Shopping Cart                            |              |                         |                          |                         |                        |                | print view 😼 |
|-------------------------------------------|------------------------------------------|--------------|-------------------------|--------------------------|-------------------------|------------------------|----------------|--------------|
| View Detail Descrip                       | tion                                     |              |                         |                          |                         |                        |                | _            |
|                                           |                                          |              |                         |                          |                         |                        |                | 1            |
| All Standar                               | d                                        | Catalog No.  | Description             |                          |                         |                        | New            | Total Price  |
| BKC00                                     | 11                                       | JBC \$-0536  | X Series, Bookcase, 63. | 5"H × 36"W,Glides        |                         |                        | 1              | \$483.00     |
| 1. 🕀                                      |                                          |              |                         |                          |                         |                        | \$483.00       |              |
|                                           |                                          |              |                         |                          | Gra                     | nd Total Price :       |                | \$483.00     |
|                                           |                                          |              |                         |                          | =.                      | Delete   Undate REQU   | EST QUOTE / CI | нескошт      |
|                                           |                                          |              |                         |                          | _                       | belote   opauto entedo | Lon gooter of  | leonoor      |
|                                           |                                          |              | Copy Ship To            | )                        |                         |                        | С              | opy Sold To  |
| Sold To                                   |                                          |              |                         | Ship To                  |                         | $\overline{}$          |                |              |
| Name :                                    | University of Colorad                    | 10           |                         | Name :                   | University of Colorado  |                        |                |              |
| Address 1 :                               |                                          |              |                         | Address 1 :              |                         |                        |                |              |
| Address 2 :                               |                                          |              |                         | Address 2 :              |                         |                        |                |              |
| City :                                    |                                          |              |                         | City :                   |                         |                        |                |              |
| State :                                   |                                          |              |                         | State :                  |                         |                        |                |              |
| Zip :                                     |                                          |              |                         | Zip :                    |                         |                        |                |              |
| Country :                                 |                                          |              |                         | Country :                |                         |                        |                |              |
| Contact :                                 |                                          |              |                         | Contact :                |                         |                        |                |              |
| Phone :                                   |                                          |              |                         | Phone :                  |                         |                        |                |              |
| Fax :                                     |                                          |              |                         | Fax:                     |                         |                        |                |              |
| Email :                                   |                                          |              |                         | Cmail :                  |                         |                        |                |              |
|                                           |                                          |              |                         |                          |                         |                        |                |              |
| Additional Information                    | on                                       |              |                         |                          |                         |                        |                |              |
| Min the delivery be                       | e on the ground floor?                   | Select One V |                         | is there access to an    | n elevator? Selec       | ct One 👻               |                |              |
| Will furniture need                       | to be carried up stairs?                 | Select One V |                         | If a stair carry is requ | uired, how many stairs? |                        |                |              |
| Con the delivery ta<br>business hours? (N | ake place during normal<br>M-F, 8am-5pm) | Select One V |                         |                          |                         |                        |                |              |
| Notes                                     |                                          |              |                         |                          |                         |                        |                |              |
| Comments :                                |                                          |              |                         |                          |                         |                        |                |              |
|                                           |                                          |              |                         |                          |                         |                        |                |              |
|                                           |                                          |              |                         |                          |                         |                        |                |              |
|                                           | L                                        |              |                         |                          |                         |                        |                |              |
|                                           |                                          |              |                         |                          |                         | Reset E                | Back   Update  | e   Submit   |

(

<u>IMPORTANT</u>: After you click Submit, you will receive an order number and a note that your order has been sent to BC Interiors for a delivery & installation quote. BC Interiors will notify you by email, within 24 hours, once delivery & installation has been added to your cart and your cart is ready for checkout.

Your order number is 3447. Your request has been sent to BCinteriors for a Delivery & Installation quote. You will receive an email within 24 hours, once your order has been reviewed and is ready for checkout.

## How to Access a Revised Cart & Complete Cart Purchase

# Once BC Interiors has reviewed your cart, and added the appropriate delivery & installation amounts to your cart, you will receive an email similar to the image below.

| S <u>u</u> bject                                                                                             | Your BCinteriors cart is ready for checkout! (Request # 3436   CU Test Cart)                       |
|----------------------------------------------------------------------------------------------------|----------------------------------------------------------------------------------------------------|
| Thank you, Mark S                                                                                            | apir!                                                                                              |
| Your cart has beer                                                                                           | reviewed and Delivery & Installation costs have been added.                                        |
| You can access this                                                                                          | s cart by logging into the CU Marketplace and navigating to the BCinteriors punchout catalog site. |
| Select "My Accour                                                                                            | t" and then select "My Shopping Carts".                                                            |
| Access Quotes<br>Campus Team<br>Inquiry<br>Review Request<br>My Account<br>Shopping Cart<br>My Shopping Cart | s<br>arts                                                                                          |
| Simply select your                                                                                           | cart and transfer it back to the CU Marketplace.                                                   |
| Please contact us                                                                                            | at 303-443-3666 if you have any questions.                                                         |

Then, to access your revised cart, log into CU Marketplace, select the BC Interiors punch-out tile, and select "My Account" and then "My Shopping Carts".

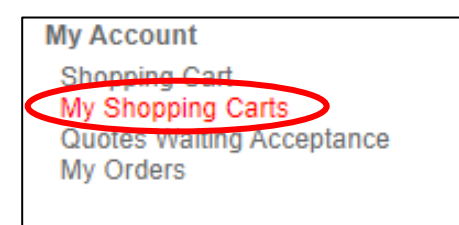

## Select the Cart Name that you wish to proceed with purchasing.

| All Cart Name | Res. No Description | Status   | Customer No. | Last Update Date | ltems in<br>Cart | Cur | Total    |
|---------------|---------------------|----------|--------------|------------------|------------------|-----|----------|
| Cart10        |                     | Active   | CU001        | 7/1/2021         | 0                | 122 | \$0.00   |
| Cart11        |                     | Active   | CU001        | 7/1/2021         | 0                |     | \$0.00   |
| Cart12        |                     | Active   | CU001        | 7/1/2021         | 0                |     | \$0.00   |
| Cart13        |                     | Active   | CU001        | 7/23/2021        | 0                |     | \$0.00   |
| Cart16        | 3426                | Reviewed | CU001        | 7/13/2021        | 3                |     | \$697.00 |

# You will notice there is now a line in your cart for Delivery & Installation. Review the cart and if you wish to proceed with purchasing, select Request Quote / Checkout.

| <u>Home</u> > <u>My /</u> | lome > <u>My Account</u> > Shopping Cart |                         |                         |                                        |               |             |
|---------------------------|------------------------------------------|-------------------------|-------------------------|----------------------------------------|---------------|-------------|
| View Det                  | ail Description                          |                         |                         |                                        |               | 1           |
|                           | Standard                                 | Catalog No.             | Description             |                                        | New           | Total Price |
| □                         | TA \$0042                                | HCLQT                   | HON Cliq Task Chair     | [                                      | 1<br>\$309.00 | \$309.00    |
| □                         | TA \$0046                                | HCLQT                   | HON Cliq Task Chair     | [                                      | 1<br>\$323.00 | \$323.00    |
| <ul> <li>3.</li> </ul>    | Ad hoc                                   | Delivery & Installation | Delivery & Installation | [                                      | 1<br>\$65.00  | \$65.00     |
|                           |                                          |                         |                         | Grand Total Price :                    |               | \$697.00    |
|                           |                                          |                         |                         | $\equiv$   Delete   Update   REQUEST ( | QUOTE / CH    | IECKOUT     |

## Verify shipping information, make any necessary changes, and then select Request Quote / Checkout.

| Sold To                                                                                                    |                                                                                                    |             | Ship To                                         |                        |                  |
|----------------------------------------------------------------------------------------------------|----------------------------------------------------------------------------------------------------|-------------|-------------------------------------------------|------------------------|------------------|
| Name :                                                                                                    | University of Colorado                                                                               | ]           | Name :                                          | University of Colorado |                  |
| Address 1 :                                                                                                    |                                                                                                    |             | Address 1 :                                     | 1800 Grant Street      |                  |
| Address 2 :                                                                                                    |                                                                                                    |             | Address 2 :                                     | Suite 400              | Q Search or call |
| City :                                                                                                    |                                                                                                    |             | City :                                          | Denver                 |                  |
| State :                                                                                                    |                                                                                                    |             | State :                                         | СО                     |                  |
| Zip :                                                                                                    |                                                                                                    |             | Zip :                                           | 80213                  |                  |
| Country :                                                                                                    |                                                                                                    |             | Country :                                       |                        |                  |
| Contact :                                                                                                    |                                                                                                    |             | Contact :                                       | Annie                  |                  |
| Phone :                                                                                                    |                                                                                                    |             | Phone :                                         | 303 - 764 - 3405       |                  |
| Fax :                                                                                                    | · · · · · · · · · · · · · · · · · · ·                                                                |             | Fax :                                           |                        |                  |
| Email :                                                                                                    |                                                                                                    |             | Email :                                         | annie.becker@cu.edu    |                  |
| dditional Information                                                                                                    | on                                                                                                   |             |                                                 |                        |                  |
| dditional Informatio                                                                                                    | on<br>on the ground floor? Yes                                                                       | ~           | Is there access to a                            | an elevator? Yes       | <b>v</b>         |
| dditional Information<br>Will the delivery be<br>Will furniture need                                                                  | on the ground floor? Yes to be carried up stairs? Yes                                                | ~<br>~      | Is there access to a<br>If a stair carry is re- | an elevator? Yes       | <b>v</b>         |
| dditional Information<br>Will the delivery be<br>Will furniture need<br>Can the delivery ta<br>business hours? (f                     | on the ground floor? Yes to be carried up stairs? Yes ke place during normal Yes A-F, 8am-5pm)       | •<br>•      | Is there access to a<br>If a stair carry is re- | an elevator? Yes       | <b>v</b>         |
| dditional Information<br>Will the delivery be<br>Will furniture need<br>Can the delivery ta<br>business hours? (h<br>lotes            | on Yes Yes Yes Yes Yes Yes Yes Yes Yes Yes                                                           | ×<br>×      | Is there access to a<br>If a stair carry is re- | an elevator? Yes       | ▼                |
| dditional Information                                                                                                    | on the ground floor? Yes to be carried up stairs? Yes ke place during normal Yes A-F, 8am-5pm)       | ×<br>×      | Is there access to a<br>If a stair carry is re- | an elevator? Yes       |                  |
| dditional Informatie<br>Will the delivery be<br>Will furniture need<br>Can the delivery ta<br>business hours? (f<br>otes<br>omments : | on the ground floor? Yes to be carried up stairs? Yes to be carried up stairs? Yes A-F, 8am-5pm) Yes | ▼<br>▼<br>▼ | Is there access to a<br>If a stair carry is re- | an elevator? Yes       |                  |
| dditional Informatii<br>Will the delivery be<br>Will furniture need<br>Can the delivery ta<br>business hours? (f<br>otes              | on the ground floor? Yes to be carried up stairs? Yes ke place during normal A-F, 8am-5pm) Yes       | ▼<br>▼<br>▼ | Is there access to a<br>If a stair carry is re- | an elevator? Yes       |                  |
| dditional Informatii<br>Will the delivery be<br>Will furniture need<br>Can the delivery ta<br>business hours? (f<br>otes<br>omments : | on the ground floor? Yes to be carried up stairs? Yes A-F, 8am-5pm) Yes                              | ▼<br>▼<br>▼ | Is there access to a<br>If a stair carry is re  | an elevator? Yes       |                  |

# Then, your cart (and the items in it) will transfer back into CU Marketplace, where you can complete your order as you normally would by assigning speedtype information, assigning the cart to an approver, etc.

| Shopping Cart for PSC Requestor                                                                                                    | Continue Shopping                     | 3 Item(s) for a to                                                                | tal of <b>697.00</b> usp                                                              |
|----------------------------------------------------------------------------------------------------|---------------------------------------|-----------------------------------------------------------------------------------|---------------------------------------------------------------------------------------|
| Name this cart: 2021-08-19 request 03                                                                                                    |                                       | estimated tax, shipping 8                                                         | handling: 0.00 USD                                                                    |
|                                                                                                    |                                       | Add Speedtype/Shipping/etc. or                                                    | Assign Cart                                                                           |
| Have you made changes? Update                                                                                                    | 🚔   💿 Help Empty Cart Create New Cart | Perform an action on (0 items selected).                                          | . 👻 Select All                                                                        |
| Bottom Line Design LLC more info                                                                                                    |                                       |                                                                                   |                                                                                       |
| The item(s) in this group was retrieved from the supplier's website. What does this mean?                                                      |                                       |                                                                                   |                                                                                       |
| Need to make changes? MODIFY ITEMS   VIEW ITEMS Item(s) was retrieved on: 8/19/2021 5:55:03 PM<br>Line(s): 1, 2, 3                             |                                       |                                                                                   |                                                                                       |
| Product Description                                                                                                    |                                       | Unit Price Quanti                                                                 | ty Total 🗌                                                                            |
| HON Cliq Task Chair<br>Part Number TAS0042                                                                                                    |                                       | 309.00<br>EA Shippi<br>Update Handli                                              | 1 309.00<br>1 309.00<br>1 0.00 USD<br>0.00 USD                                        |
| Commodity Code 08 - Furniture                                                                                                    |                                       |                                                                                   | 9                                                                                     |
| HON Clig Task Chair<br>Part Number TAS0046<br>Manufacturer Info HCLQT - (HON)<br>Commodity Code [6: Sumption ]                                 |                                       | 323.00<br>EA<br>Update Shippin<br>Handli                                          | 1 323.00<br>ig 0.00 USD<br>ig 0.00 USD                                                |
| Delivery & Installation       Part Number       Delivery & Installation       Manufacturer       NA       Commodity Code       [08 - Furniture |                                       | 65.00<br>EA<br>Update Handli                                                      | 1 65.00<br>1 0.00 USD<br>1 0.00 USD<br>1 0.00 USD                                     |
|                                                                                                    |                                       | Supplier subto                                                                    | al 697.00 USD                                                                         |
| Have you made changes? Update                                                                                                    |                                       | 3 Item(s) for a to<br>estimated tax, ahipping &<br>Add Speedtype/Shipping/etc. or | tal of <b>697.00</b> USD<br>subtotal: 697.00 USD<br>handling: 0.00 USD<br>Assign Cart |

# After PO is created in CU Marketplace, you will receive a confirmation email similar to the image below. You will also receive another email from BC Interiors indicating your expected delivery timeframe.

| punchout-support@greenwingtechnology.com Jair                                 | ne Mendez                                               | 6/29                                     |
|-------------------------------------------------------------------------------|---------------------------------------------------------|------------------------------------------|
| BC Office Interiors - **TEST** PO:1100003117                                  |                                                         |                                          |
| Click here to download pictures. To help protect your privacy, Outlook preven | ted automatic download of some pictures in this message |                                          |
| University of Colorado **1ES1** PU Number: 1100003117                         |                                                         |                                          |
| Order: 594122538                                                              |                                                         |                                          |
|                                                                               |                                                         |                                          |
| Description                                                                   | SKU                                                     | Price Orv Ifrem Total                    |
| 60x30x29-1/2 Dbl Ped Desk rect top flush mod                                  | DSK0004                                                 | 754.00 1 754.00                          |
| FIERCE, MESH BACK, HEIGHT ADJUSTABLE ARMS, SEAT SLIDE, BLACK                  | TAS0001                                                 | 250.00 1 250.00<br>270.00 1 270.00       |
| Height Adjustable Table 30D x 60W                                             | HAT0002                                                 | 657.00 1 657.00                          |
| Kuck Shell Stool                                                              | STL0003                                                 | 252.00 3 756.00<br>Sub-Tetal: \$2,687.00 |
|                                                                               |                                                         | Tax: \$0.00                              |
|                                                                               |                                                         | Total: \$2,687.00                        |
| Billing Address Information                                                   |                                                         |                                          |
| Account: University of Colorado                                               |                                                         |                                          |
| E-mail: Jaime.Mendez@ou.edu                                                   |                                                         |                                          |
| Mail and Street: MAIL TO: University of Colorado - Procurement Service Center |                                                         |                                          |
| Payable Services                                                              |                                                         |                                          |
| 1800 Grant Street, Suite 400                                                  |                                                         |                                          |
| City: Denver                                                                  |                                                         |                                          |
| Province/State: CO                                                            |                                                         |                                          |
| Zip Code: 80203-1148                                                          |                                                         |                                          |
| Phone: 1 303-837-2161                                                         |                                                         |                                          |
| Shipping Information                                                          |                                                         |                                          |
| Ship to Name: University of Colorado                                          |                                                         |                                          |
| Deliver To Address: Jaime Mendez / 4<br>000 Centerell Dr                      |                                                         |                                          |
| Business Bldg                                                                 |                                                         |                                          |
| City: Boulder                                                                 |                                                         |                                          |
| Province/State: CO                                                            |                                                         |                                          |
| Postal/Zip Code: 80309-0419                                                   |                                                         |                                          |
| Order Date Timestamp: 06/29/2021                                              |                                                         |                                          |
| Payment Information                                                           |                                                         |                                          |
| PO Number: 1100003117                                                         |                                                         |                                          |

#### How to Access a Project Quote & Complete Project Quote Purchase

## When a quote is uploaded to the BC Interiors catalog for your review, you will receive an email similar to the image below:

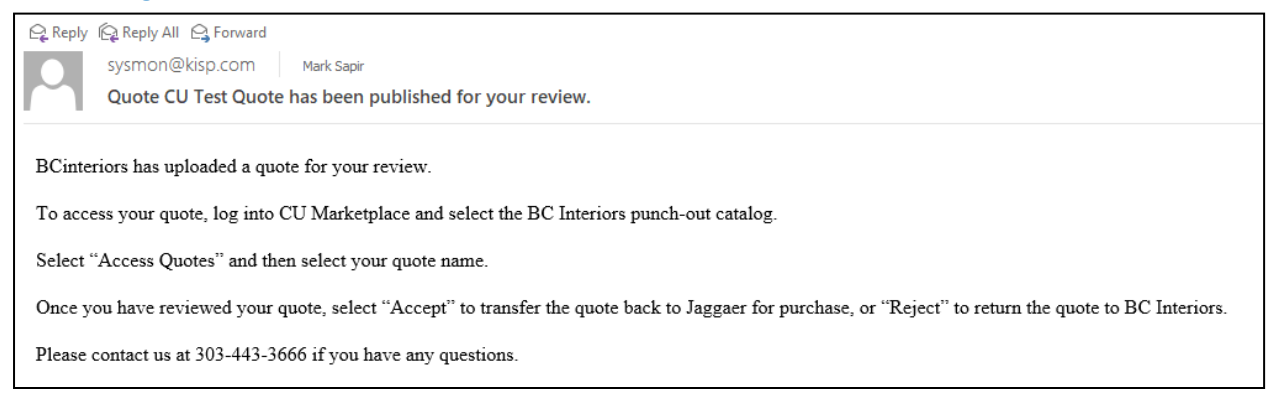

To access a project quote that BC Interiors has uploaded to their catalog for you, log into CU Marketplace and select the BC Interiors punch-out catalog tile. Then, select Access Quotes and click on your quote name.

## Access Quotes Campus Team Campus Project Managers Inquiry My Account

|   | All Quote Name         | Description | Status | Customer No. | Last Update Date | ltems in<br>Cart | Cur  | Total           |
|---|------------------------|-------------|--------|--------------|------------------|------------------|------|-----------------|
| • | BCI-CU Sample<br>Quote |             | Active | CU001        | 8/23/2021        | 21               |      | \$18,325.00     |
|   |                        |             |        |              |                  | R                | eset | Accept   Reject |

# Once you have reviewed your quote, select Accept to transfer the quote to CU Marketplace for purchase, or Reject to return the quote to BC Interiors.

| Notes      |  |                          |
|------------|--|--------------------------|
| Notes :    |  |                          |
|            |  |                          |
| Comments   |  |                          |
| Comments : |  |                          |
|            |  |                          |
|            |  |                          |
|            |  | Accept   Reject   Cancel |

After PO is created in CU Marketplace, you will receive a confirmation email similar to the image below. You will also receive another email from BC Interiors indicating your expected delivery timeframe.

| punchout-support@greenwingtechnology.com                                      | Jaime Mendez                  |                                      | 6/29                                     |
|-------------------------------------------------------------------------------|-------------------------------|--------------------------------------|------------------------------------------|
| BC Office Interiors - **TEST** PO:1100003117                                  |                               |                                      |                                          |
| Click here to download pictures. To help protect your privacy. Outloo         | k prevented automatic downloa | ad of some pictures in this message. |                                          |
| •                                                                             |                               |                                      |                                          |
| University of Colorado **1ES1** PO Number: 1100003117                         |                               |                                      |                                          |
| 0.1 500000                                                                    |                               |                                      |                                          |
| Order: 504122538                                                              |                               |                                      |                                          |
|                                                                               |                               |                                      |                                          |
| Description<br>60x30x29-1/2 Dbl Ped Desk rect top flush mod                   |                               | SKU<br>DSK0004                       | Price Qty Istem Total<br>754.00 1 754.00 |
| Delivery AND Installation                                                     |                               | 775 00001                            | 250.00 1 250.00                          |
| Height Adjuttable Table 30D x 60W                                             |                               | HAT0002                              | 657.00 1 657.00                          |
| Ruck Shell Stool                                                              |                               | STL0003                              | 252.00 3 756.00                          |
|                                                                               |                               |                                      | Sub-Total: \$2,687.00<br>Tax: \$0.00     |
|                                                                               |                               |                                      | Shipping: \$0.00<br>Tatal: \$2.487.00    |
|                                                                               |                               |                                      |                                          |
| Billing Address Information                                                   |                               |                                      |                                          |
| Account: University of Colorado<br>E-mail: Jaime Mender/Strueedu              |                               |                                      |                                          |
| Mail and Street: MAIL TO: University of Colorado - Procurement Service Center |                               |                                      |                                          |
| Payable Services                                                              |                               |                                      |                                          |
| 1800 Grant Street, Suite 400                                                  |                               |                                      |                                          |
| City: Denver                                                                  |                               |                                      |                                          |
| Province/State: CO                                                            |                               |                                      |                                          |
| Zip Code: 80203-1148                                                          |                               |                                      |                                          |
| Phone: 1 303-837-2161                                                         |                               |                                      |                                          |
| Shipping Information                                                          |                               |                                      |                                          |
| Ship to Name: University of Colorado<br>Delivers To Address Inime Mandes (4   |                               |                                      |                                          |
| 990 Cockerell Dr                                                              |                               |                                      |                                          |
| Business Bldg                                                                 |                               |                                      |                                          |
| City: Boulder                                                                 |                               |                                      |                                          |
| Province/State: CO                                                            |                               |                                      |                                          |
| Postal/Zip Code: 80309-0419                                                   |                               |                                      |                                          |
| Order Date Timestamp: 06/29/2021                                              |                               |                                      |                                          |
| Payment Information                                                           |                               |                                      |                                          |
| PO Number: 1100003117                                                         |                               |                                      |                                          |
| This order had no P-card information attached.                                |                               |                                      |                                          |
| Web Order Number: 504122538                                                   |                               |                                      |                                          |

#### How to View CU Campus Project Manager Contact Info

From the BC Interiors Shopping Home page (once you are already in the BC Interiors punch-out catalog) select Click Here to Contact Your CU Campus Project Manager to locate contact information for CU campus project managers.

REACH OUT TO YOUR CU PROJECT MANAGERS TO DISCUSS PROJECTS, REMODELS, FURNITURE STANDARDS, OR QUESTIONS.

You can also find the CU campus project manager contact information by selecting Campus Project Managers from the menu on the left side of the catalog.

|   | Access Quotes           |
|---|-------------------------|
|   | Campus Team             |
| < | Campus Project Managers |
|   | Inquiry                 |
|   | My Account              |
|   |                         |

If you are not on the BC Interiors Shopping Home page but want to navigate back to the Home page, click on the Home button in the upper right corner of the BC Interiors catalog.

Home

## How to View BC Interiors Campus Team Contact Info

From the BC Interiors Shopping Home page (once you are already in the BC Interiors punch-out catalog) select Contact Your BCInteriors Campus Team for all BC Interiors campus contact information. Or, select your campus to view BC Interiors contact information for your campus.

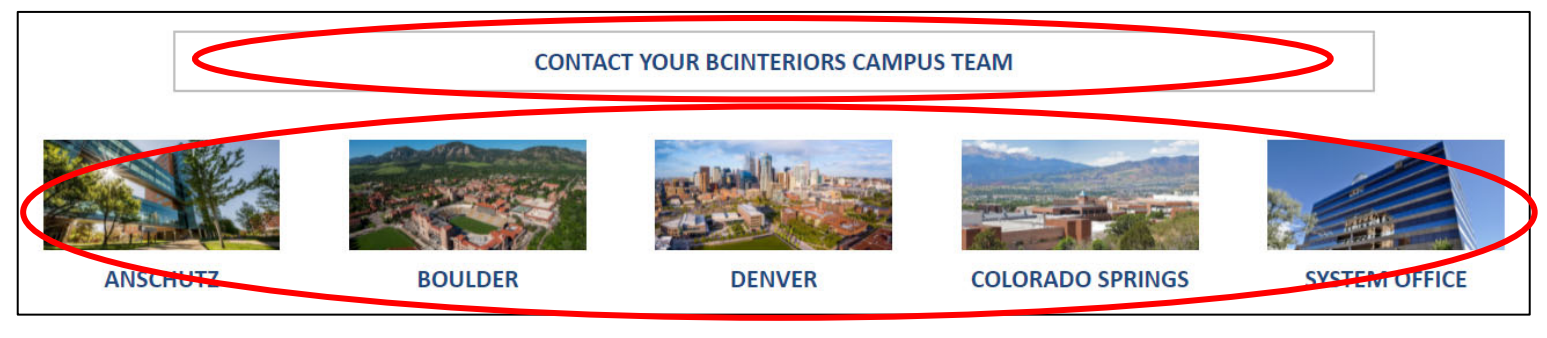

You can also find the BC Interiors campus contact information by selecting Campus Team and your respective campus from the menu on the left side of the catalog.

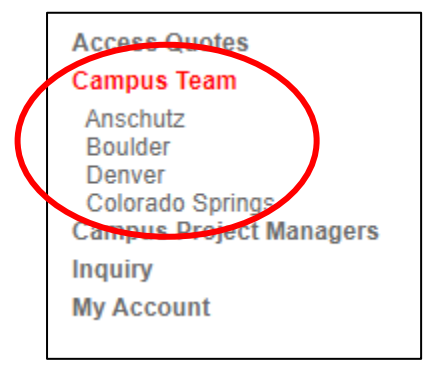

If you are not on the BC Interiors Shopping Home page but want to navigate back to the Home page, click on the Home button in the upper right corner of the BC Interiors catalog.

Home